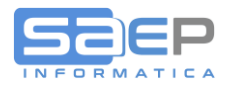

#### Q: Come attivare il Calcolo dell'imposta di Bollo?

A: L'imposta di bollo (che dal 1-1-2019 è solo virtuale ma senza necessità di autorizzazione), va attivata tramite parametrazione della tabella DFT elementi xVEI (nello specifico IVEI = ITALIA)

|   | Filtro   | cod. | VE           | Azienda gesto                | re            |
|---|----------|------|--------------|------------------------------|---------------|
| - |          | C    | <b>Ψ</b> Φ Φ |                              |               |
|   | 007      |      |              | Elementi tabella             |               |
|   | Opz      | :    | Codice       | Descrizione 1                | Descrizione 2 |
| 1 |          |      | VEN          | Valori area vendite generali |               |
| 2 |          |      | CVEI         | VALORI AREA VENDITE CEE      |               |
| 3 |          |      | EVEI         | VALORI AREA VENDITE ESTERO   |               |
| 4 |          |      | IVEI         | VALORI AREA VENDITE ITALIA   |               |
| 5 |          |      | SVEI         | VALORI AREA VENDITE S.MARINO |               |
| 6 |          |      | YVEI         | VALORI AREA VENDITE INTERCOM |               |
| - | <b>•</b> |      |              |                              |               |

**Videata 6:** L'attivazione del calcolo e quindi della Esposizione in fattura è diversificabile tra Fatture e Note credito

| Tabella DFT               | V8- DEFAULT VENDITE & MAGAZZ         |                        |                      |  |
|---------------------------|--------------------------------------|------------------------|----------------------|--|
| Elemento IVEI             | VALORI AREA VENDITE ITALIA           |                        |                      |  |
|                           |                                      |                        |                      |  |
| -Addebiti bolli a Clienti | turnet deserved E                    |                        |                      |  |
| Addebiti fatture          | Testata documenti                    | Addobiti /Accorditi NC | N. Nessun accredito  |  |
| Addebitti Taccure         |                                      | Addebit1/Accredit1 Nc  | N - Nessun accredito |  |
| -Bollo su originale per f | atture/note debito e note credito    |                        |                      |  |
| Calcolo su fatture        |                                      | Calcolo nota credito   | <b>v</b>             |  |
| Importo minimo            | 77,47                                | Importo bollo          | 2,00                 |  |
| Conto/Centro di Costo     | 0802002 VALORI BOLLATI               |                        |                      |  |
| Bollo virtuale            |                                      | Estremi autorizzazione |                      |  |
|                           |                                      |                        |                      |  |
| -Addebito per mancato rag | giungimento del minimo di fatturazio | ne merce               | _                    |  |
| Fatture/Note debito       |                                      | Note credito           |                      |  |
| Importo addebito          |                                      |                        |                      |  |
| Conto/Centro di Costo     |                                      |                        |                      |  |
|                           |                                      |                        |                      |  |
|                           |                                      |                        |                      |  |
|                           |                                      |                        |                      |  |
|                           |                                      |                        |                      |  |
|                           |                                      |                        | Fine.                |  |
|                           |                                      |                        |                      |  |

E' obbligatorio attivare il Calcolo per ITALIA indicando anche che il bollo è di tipo Virtuale.

Tra i parametri ci sono: Importo minimo (oggi 77,47), valore imposta di bollo (oggi 2 €), si può indicare in quale conto contabile / CDC (centro di costo/profitto) contabilizzare l'imposta.

Continua . . . .

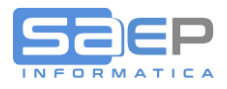

L'imposta di bollo, se identificata come VIRTUALE, verrà esposta in stampa fattura e in generazione PDF con l'aggiunta di una frase inseribile nell'elemento della tabella TRD – F1057, F2057, F3057

| Ele | ementi            | della ta | bella       |                                                     |               |  |  |
|-----|-------------------|----------|-------------|-----------------------------------------------------|---------------|--|--|
|     | Tabella<br>Filtro | cod. [   | TRD V8- TRA | D.IN LINGUA COSTANTI Tipo Tabella<br>Azienda gestor | ·e            |  |  |
| ←   | <b>Y</b> 14       | •        | ↓ ↑ ♥       |                                                     |               |  |  |
|     | 0.07              |          |             | Elementi tabella                                    |               |  |  |
|     | Opz               | :        | Codice      | Descrizione 1                                       | Descrizione 2 |  |  |
| 1   | $\sim$            |          | FA033       | Bollo su originale di ditta                         | XABD STD      |  |  |
| 2   |                   |          | FF045       | Bollo su originale di ditta                         | Fattura STD   |  |  |
| 3   |                   |          | F0045       | Bollo su originale di ditta                         | Fattura STD   |  |  |
| 4   |                   |          | FP045       | Bollo su originale di ditta                         | Fatt. POSTEL  |  |  |
| 5   |                   |          | FR045       | Bollo su originale di ditta                         | Fattura STD   |  |  |
| 6   |                   |          | FT045       | Bollo su originale di ditta                         | Fattura STD   |  |  |
| 7   |                   |          | XD033       | Bollo su originale di ditta                         | XABD STD      |  |  |
| 8   |                   |          | F1057       | Bollo virtuale                                      | Bollo virtua  |  |  |
| 9   |                   |          | F2057       | Bollo virtuale                                      | Bollo virtua  |  |  |
| 10  |                   |          | F3057       | Bollo virtuale                                      | Bollo virtua  |  |  |
| 11  |                   |          | RL018       | Bollo virtuale                                      | bollo virt    |  |  |
| 12  | <b>T</b>          |          |             |                                                     |               |  |  |

La frase suggerita è la seguente:

| +1+2+3+4+5+6+                                           |   |
|---------------------------------------------------------|---|
|                                                         |   |
| Imposta di bollo assolta ai sensi del DM 17 giugno 2014 |   |
|                                                         | 3 |

#### Q: Come addebitare l'imposta di Bollo a TUTTI i Clienti?

A: Una volta attivato il calcolo secondo quanto specificato sopra, è possibile attivare l'addebito o l'accredito dell'imposta di bollo nei documenti attivi Fatture, Note Debito, Note Credito per tutti i Clienti

Sempre nella tabella DFT iVEI (ITALIA)

| Elemento IVEI                                       | VALORI AREA VENDITE ITALIA          |                        |                                                    |  |
|-----------------------------------------------------|-------------------------------------|------------------------|----------------------------------------------------|--|
| Addebiti bolli a Clienti<br>In funzione del flag in | testata documenti 🔽                 |                        |                                                    |  |
| Addebiti fatture                                    | <u>ب</u>                            | Addebiti/Accrediti NC  | D - Addebito valore bollo                          |  |
| Bollo su originale per f                            | atture/note debito e note credito—  |                        | ○ N - Nessun accredito ● D - Addebito valore bollo |  |
| Calcolo su fatture                                  | <b>v</b>                            | Calcolo nota credito   | v                                                  |  |
| Importo minimo                                      | 77,47                               | Importo bollo          | 2,00                                               |  |
| Conto/Centro di Costo                               | 0802002 VALORI BOLLATI              |                        |                                                    |  |
| Bollo virtuale                                      |                                     | Estremi autorizzazione |                                                    |  |
| Addebito per mancato rag                            | giungimento del minimo di fatturazi | one merce              |                                                    |  |
| Fatture/Note debito                                 | V                                   | Note Credito           |                                                    |  |
| Importo minimo                                      |                                     |                        |                                                    |  |
| Importo addebito                                    |                                     |                        |                                                    |  |
| Conto/Centro di Costo                               |                                     |                        |                                                    |  |
|                                                     |                                     |                        |                                                    |  |
|                                                     |                                     |                        |                                                    |  |
|                                                     |                                     |                        | Fine.                                              |  |

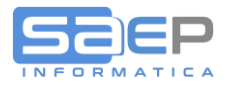

Con il check box "**Addebiti in fattura**" si attiva l'addebito dell'imposta di bollo di 2€ su tutte le fatture di tutti i clienti. A prescindere da diverse indicazioni sulle testate dei documenti.

Con il check box "Addebiti/Accrediti in ND/NC" si attiva l'addebito o l'accredito dell'imposta di bollo di 2€ su tutte le Note Debito e/o le Note Credito in funzione dei valori: N=nessuno; S=Addebito in ND e Accredito in NC; D=Adedebito in ND. A prescindere da diverse indicazioni sulle testate dei documenti.

In ogni caso, perché avvenga il CALCOLO e l'eventuale ADDEBITO o meno dell'imposta BOLLO, il documento deve essere assoggettato a un codice di esenzione IVA che richiede il BOLLO (tabella S8-IVV; Tabella C8-500) campo "Bollo su documento NO iva"

| :VA                  | E1 🖈                     | Vend./Acq./Corrisp.  | V - Vendite            | Sospeso 🔽 |
|----------------------|--------------------------|----------------------|------------------------|-----------|
| Descrizione          | Esente art.10 DPR 633/72 | Descrizione breve    | Es.art.10              |           |
| escrizione estesa    | Esente art.10 DPR 633/72 |                      |                        |           |
| ati                  |                          | % TVA indotraibila   |                        |           |
| rotondamento         | - Default                | Tolleranza           |                        |           |
| alcolo TVA autom     |                          | Controllo conteggio  |                        |           |
| ta/Est/CEE/Servizi   | - Nessuna limitazi -     | Rettifica anno prec. |                        |           |
| Reverse Charge       | N = NO                   | In totale fatturato  |                        |           |
| Jlteriore detrazione |                          | Bollo su doc.no TVA  | s - si                 |           |
| uori campo IVA       |                          | Detr.solo in 13°     | e – pa ger inne        |           |
| iste particolari     |                          | Prevale su testata   | ОВ-В<br>ОN-NO<br>Ф.SSi |           |
| Conto IVA            |                          | ]                    |                        |           |
| onto IVA Indetr.     |                          |                      |                        |           |
| lteriore IVA         |                          |                      |                        |           |
| Nazione ISO          |                          |                      |                        |           |
| .ett.Esenzione/Art.  |                          | Comunic.Dati Fatt.   | N4 Esenti              |           |
| Comunicaz.Dati IVA   | - Da definire 🔹          | Documenti CEE        | - Da definire -        |           |
| Allegato cli/for.    |                          | N.Colonna allegato   | 1 - Colonna 1 🔹        | Pag. 1/2  |

# Q: Come fare eccezioni su alcuni documenti o Clienti per NON addebitare l'imposta di bollo al Cliente nonostante in DFT-IVEI si sia attivato il calcolo e l'addebito per TUTTI i Clienti?

A: **SOLO dall'ultima release (gennaio 2019)** è possibile sospendere l'addebito o l'accredito dell'imposta di bollo su alcuni Documenti/Clienti anche se in via generale sulla tabella DFT elemento IVEI si è attivato l'addebito a tutti i Clienti (come visto in precedenza).

Fino alle release precedenti (l'ultima è di gennaio 2019), una volta attivato il calcolo dell'imposta di bollo, per i codici IVA che lo richiedono e una volta attivato l'addebito a tutti i clienti, non c'era possibilità di NON addebitare l'imposta su alcuni Clienti o Documenti particolari. In altre parole o si addebitava a TUTTI o a NESSUNO.

Ora è stato attivato il flag Addebito Bollo in testata ODV, ODS/DDT, PRF/Fattura (flag che era già presente in testata documento ma non attivo per l'imposta di bollo).

Tale Flag "Spese Bolli" è presente anche in anagrafica Clienti a livello Divisione e Linea ed è presente anche sulle Causali documenti ODV (tabella COV), ODS/DDT (tabella COS) e PRF/Fatture (Tabella COF), con dignificato di SOSTITUTIVO dell'anagrafica clienti.

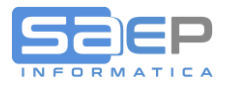

Tutta questa articolazione consente parametrizzazioni specifiche.

Esempio:

Se sulle causali del documento lasciamo il flag a BLANK=scende dal cliente, inserendo un ODV, oppure inserendo un ODS o una PRF manualmente, il sistema proporrà in testata documento il valore S=si addebito oppure N=no addebito in funzione dell'impostazione sul Cliente.

Tuttavia una particolare Causale Ordine o DDT o Fattura può forzare IN SOSTITUZIONE il valore S=si addebito o N=no addebito a prescindere da cosa c'è sul Cliente.

# In ogni caso l'utente, se abilitato, potrà sempre intervenire manualmente sulla testata documento per impostare il valore desiderato del flag "Addebito Spese Bollo".

IMPORTANTE considerare che tutto il meccanismo di far valere il flag in testata documento come appena spiegato, si attiverà SOLO se in tabella DFT IVEI viene attivato il flag nella frame "Addebiti bolli ai Clienti" etichetta "In funzione del flag in testata documenti"

| Elemento IVEI                                       | I VALORI AREA VENDITE ITALIA         |                        |                           |  |
|-----------------------------------------------------|--------------------------------------|------------------------|---------------------------|--|
| Addebiti bolli a Clienti<br>In funzione del flag in | testata documenti 🔽                  |                        |                           |  |
| Addebiti fatture                                    | ,                                    | Addebiti/Accrediti NC  | D - Addebito valore bollo |  |
| Bollo su originale per f                            | atture/note debito e note credito-   |                        | O N - Nessun accredito    |  |
| Calcolo su fatture                                  |                                      | Calcolo nota credito   | O – Addebito Valore bollo |  |
| Importo minimo                                      | 77,47                                | Importo bollo          | 2,00                      |  |
| Conto/Centro di Costo                               | 0802002 VALORI BOLLATI               |                        |                           |  |
| Bollo virtuale                                      |                                      | Estremi autorizzazione |                           |  |
|                                                     |                                      |                        |                           |  |
| Addebito per mancato rag                            | ggiungimento del minimo di fatturazi | Note Credito           |                           |  |
| Importo minimo                                      |                                      | hote el carco          | 1.                        |  |
| Importo addebito                                    |                                      |                        |                           |  |
| Conto/Centro di Costo                               |                                      |                        |                           |  |
|                                                     |                                      |                        |                           |  |
|                                                     |                                      |                        |                           |  |
|                                                     |                                      |                        |                           |  |
|                                                     |                                      |                        | Fine.                     |  |

A titolo di esempio vedi di seguito il flag in:

- 1) Anagrafica Clienti;
- 2) In tabella Causale Fattura COF;
- 3) Testata di una Fattura;

Continua ....

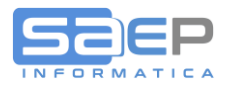

Anagrafica Clienti (ultima videata a livello Divisione o Linea): valori possibili S=addebita al cliente (tranne se documento riporta N=no); N=non addebitare al cliente (tranne se documento riporta S=si)

| Dati identificativi angrafica<br>Azienda 011 Saep Srl Divisione Moto<br>codice C 000914 SAEP INFORMATICA SRL<br>Dati commerciali anagrafica<br>Rag.ord/Rol. N - Non raggruppa • Ragg.Bol/Fat. N - Non raggruppa • Affil.Pallet - Non affiliato •<br>Escl.Campagna Agg.Sk cl/art - Nessun aggiornamento Sc.a Val.un. Sc.a val.un. Sc.a val.un. Sc.a val.un. Spese trasp.<br>C Sees trasp. C See Addedbiate al Cli • Spese als:<br>Spese trasp. C See Addedbiate al Cli • Spese als:<br>Caus.DFT ODV GI Vendita Normale Grossisti Caus.DFT ODS GI DDT Vendita Cliente Gross Caus.DFT Fat. 0] FT.Clienti<br>Import.Cli. A - A (importanza massima Tp.Evasione P - Parziale • Freq.Spediz. B - 8 • 1<br>Tipo cassa - Non gestito • Affid.Garanz. ( /0/&/%/Tab) NC Mat.in DG - Secondo autorizzazio •<br>Arr.Pz.x conf S - Arrotonda a Pzi x Con Stampa Docum. S - Da stampare • Invio Docum. N - Non trasmettere •<br>Stampa 2' riga Trasferim.WEB Trasferim.WEB Trasmetti PA Trasferim.PC • Aperto • - Aperto • - Aperto                     | - H 🗇 S 🍪 🕕 🖵 🖵 🖌                       |                                                                           |
|----------------------------------------------------------------------------------------------------|-----------------------------------------|---------------------------------------------------------------------------|
| Azienda (11 Saep Sr) Divisione Moto<br>Codice (2000914 SAEP INFORMATICA SRL<br>Dati commerciali anagrafica<br>Ragg.Ord/Bol. N - Non raggruppa Ragg.Bol/Fat. N - Non raggruppa Affil.Pallet - Non affiliato<br>Scs.Incond.1 Gest. Scs.Incond.2 Gest. Sc.a Val.Un.<br>Spese bolli N - Non addebitate al Clint Spese asic. N - No, non addebitare<br>Scs.Incond.1 Gest. Scs.Incond.2 Gest. Sc.a Val.Un.<br>Spese trasp. Addodistica al Cliente<br>Vettore 1 Vettore 2 Vettore 3<br>Caus.DFT ODV GI Vendita Normale Grossisti Caus.DFT ODS GI DDT Vendita Cliente Gross Caus.DFT Fat. (0] FT.Clienti<br>Macrocanale Affidabile, si smateriali canale<br>Tipo Lspediz. Tipo consegna - Indicativa Periodo Fatt. Sempre<br>Tipo cassa - Non gestito Affid.Garanz. (7/0/k/%/Tab) NC Mat.in DG - Secondo autorizzazio<br>Afr.P2.X conf S - Arrotonda a Pzi x Con<br>Stampa 2' riga Trasferim.PC Trasferim.WEB Trasmetti PA<br>Giorni di Chiusura/Consegna<br>Lunedi Martedi Mercoledi Giovedi Venerdi Sabato Domenica<br>- Aperto  - Aperto  - A | Dati identificativi anagrafica          |                                                                           |
| Codice       © 00913       SAEP INFORMATICA SRL         Dati commerciali anagrafica       Ragg.Ord/Bol.       N - Non raggruppa • Affil.Pallet - Non affiliato • Sc. Incond.1         Gest.       Cassan - Sc. Incond.2       Gest.       Sc. aval.un.         Spess bollit       N - Non addebitate al Cli • Spesa exic.       N - No, non addebitate • Spese imballo       N - No, non addebitate • Spese imballo         Spess bollit       N - Non addebitate al Cli • Spesa exic.       N - No, non addebitate • Spese imballo       N - No, non addebitate • Spese imballo       N - No, non addebitate • Spese imballo         Vettore fatt.       0 - Nessund       Vettore 2       Vettore 3         Caus.DFT ODV       Cl Vendita Normale Grossisti Caus.DFT ODS       GL DDT Vendita Cliente Gross Caus.DFT Fat.       OI FT.Clienti         Import.cli.       A - A (importanza massima • Tp.Evasione       P - Parziale • Freq.Spediz.       B - B •          Tipo Cassa       - Non gestito • Affid.Garanz.       ( /0/&/%/Tab)       Nc Mat.in DG • Secondo autorizzazio •          Arr.Pz.x conf S - Arrotond a Pzi x Con • Stampa Docum.       S - Da stampa valore • Stp.%sc.Fatt. •        • Non stampa valore • Stp.%sc.Fatt. •          Giorni di Chiusura/Consegna       Iunedi Martedi Mercoledi Giovedi Venerdi Sabato Domenica       • Aperto • - Aperto • - Aperto • - Aperto • - Aperto • - Aperto • - Aperto • - Aperto • - Aperto • - Aperto • - Aperto • - Aperto • - Aperto • - Aperto • - Aperto • - Aperto •                                                                                                    | Azienda 🛛 🚺 Saep Srl                    | Divisione 👌 MOTO                                                          |
| Dati commerciali angrafica         Ragg.ord/Bol. N - Non raggruppa • Agg.Bol/Fat. N - Non raggruppa • Affil.Pallet - Non affiliato •         Escl.campagna • Agg.Sk cl/art • Nessun aggiornamento         %sc.incond.1 • Gest. • %sc.incond.2 • Gest. • sc. a val.un. •         Spese trasp. • Gest. • Non addebitate al Cliente • resson • S. a val.un. • No, non addebitare •         vettore fatt. • Non addebitate al Cliente • resson • S. a val.un. • No. non addebitate • Commerce • resson • S. a val.un. • No. non addebitare •         Vettore fatt. • Non addebitate al Cliente • resson • S. • Si, addebitare • vettore fatt. • No. mon addebitate al Cliente • resson • S. • Si, addebitare • vettore 1 • vettore 2 • Vettore 2 • Vettore 3 • Caus.DFT ODS GL DDT vendita Cliente Gross Caus.DFT Fat. 01 • FT.Clienti         Macrocanale • Affidabile, si smateriali canale • Tipo consegna • Indicativa • Periodo Fatt. • Sempre • Indicativa • Periodo Fatt. • Sempre • Invio Docum.         Tipo cassa • Non gestito • Affid.Garanz. ( /0/4%/Tab) × K. Mat.in DG • Secondo autorizzazio • Arr.Pz.x corf § - Arrotonda a Pzi x Con • Stampa Docum. § - Da stampa valore • Invio Docum.         Stampa 2' riga       Trasferim.WEB • Trasmetti PA •          Giorni di Chiusura/Consegna       Giovedi Venerdi sabato Domenica • Aperto • - Aperto • - A                                                                                                    | Codice C 000914 SAEP INFORMATICA        | SRL                                                                       |
| Dati commerciali anagrafica<br>Ragg.ord/801. N - Non raggruppa • Ragg.B0 /Fat. N - Non raggruppa • Affil.Pallet - Non affiliato •<br>Escl.Campagna Agg.Sk cl/art - Nessun aggiornamento •<br>Sc.Incond.1 Gest. %Sc.Incond.2 Gest. Sc.a Val.Un. •<br>Spese bolli N - Non addebitate al Cli • Spese alsic. N - No, non addebitare •<br>Spese trasp. C S - Addebitate al Cliente casso<br>Vettore fat. • Nor Naddebitate al Cliente casso<br>Vettore fat. • Non addebitate al Cliente casso<br>C S - Si, addebitate Gross Caus.DFT Fat. 01 FT.Clienti<br>MacroCanale Affidabile, si smateriali Canale Zona commer. ILIGGE10 GENOVA CITTA<br>Import.Cli. A - A (importanza massima • Tp.Evasione P - Parziale • Freq.Spediz. B - B • Tipol.Spediz. • Non gestito • Affid.Garanz. ( /0/&/%/Tab) NC Mat.in DG • Secondo autorizzazio •<br>Arr.Pz.x conf S - Arrotonda a Pzi x Con • Stampa Docum. S - Da stampare • Invio Docum. N - Non trasmettere •<br>Stampa 2' riga Trasferim.WEB Trasferim.WEB Trasmetti PA<br>Giorni di Chiusura/Consegna<br>Lunedi Martedi Mercoledi Giovedi Venerdi Sabato Domenica<br>- Aperto • - Aperto • - Aperto                | ¢.                                      |                                                                           |
| Ragg.ord/Bol.       N - Non raggruppa       Ragg.Bol/Fat.       N - Non raggruppa       Affil.Pallet       - Non affiliato         Escl.campagna       Agg.Sk cl/art       - Nessun aggiornamento       •         %sc.incond.1       Gest.       %sc.incond.2       Gest.       Sc.a val.un.         Spese bolli       N - Non addebitate al Cliente       Spese asic.       Spese trasp.       C.S Addebitate al Cliente       Spese imballo       N - No, non addebitare         Vettore fatt.       O - Nessun       O - Nessun       Vettore 2       Vettore 3       Cliente         Caus.DFT ODV       Gl Vendita Normale Grossisti Caus.DFT ODS       Gl DDT Vendita Cliente Gross Caus.DFT Fat.       Ol FT.clienti         Import.Cli.       A - A (importanza massima)       Tp.Evasione       P - Parziale       Freq.spediz.       B - 8       •         Tipo cassa       - Non gestito       Affid.caranz.       ( /0/&/%/Tab)       Nc Mat.in DG       - Secondo autorizzazio •         Arr.P2.x conf       S - Arrotonda a Pzi x Con       Stampa Docum.       S - Da stampare       Invio Docum.       N - Non trasmettere       •         Trasferim.PC       Trasferim.WEB       Trasmetti PA       -       •       •       •         Giorni di chiusura/Consegna       Lunedi       Marceli       Giovedi                                                                                                    | Dati commerciali anagrafica             |                                                                           |
| Escl.Campagna       Agg.Sk Cl/art       - Nessun aggiornamento       •         %Sc.Incond.1       Gest.       %Sc.Incond.2       Gest.       Sc.a Val.Un.         Spese bolli       N - Non addebitate al Cliente       Spese inballo       N - No, non addebitare •         Spese trasp.       S - Addebitate al Cliente       hcasso       S - Si, addebitare •       Spese inballo         Vettore fatt.       • N - Non addebitate al Cliente       hcasso       S - Si, addebitare •       Vettore 3         Vettore 1       Vettore 2       Vettore 3       Caus.DFT ODV Gl       Vendita Normale Grossisti Caus.DFT ODS       Gl DDT Vendita Cliente Gross Caus.DFT Fat.       Ol FT.Clienti         Macrocanale       Affidabile, si smateriali Canale       Zona commer.       ILIGGELO GENOVA CITTA         Import.Cli.       A - (importanza massima * Tp.Evasione       P - Parziale * Freq.Spediz.       B - B< *                                                                                                    | Ragg.Ord/Bol. N - Non raggruppa         | Ragg.Bol/Fat. N - Non raggruppa     Affil.Pallet - Non affiliato          |
| %Sc.Incond.1       Gest.       %Sc.Incond.2       Gest.       Sc.a Val.un.         Spese bolli       N - Non addebitate al Cli + Spese assic.       N - No, non addebitate -       Spese imballo       N - No, non addebitate -         Spese trasp.       G - Addebitate al Cliente       casso       S - 51, addebitate -       Spese imballo       N - No, non addebitate -         Vettore fatt.       O - Non addebitate al Cliente       casso       S - 51, addebitate -       Vettore 3         Vettore 1       Vettore 2       Vettore 3       OI FT.Clienti         MacroCanale       Affidabile, si smateriali Canale       Zona commer.       ILIGGEIO GENVA CITTA         Import.Cli.       A - A (importanza massima * Tp.Evasione       P - Parziale       Freq.Spediz.       B - 8         Tipo cassa       - Non gestito       Affid.Garanz.       ( /0/&/%/Tab)       Nc Mat.in DG       - Secondo autorizzazio *         Arr.Pz.x conf       S - Arrotonda a Pzi x Con *       Stampa Docum.       S - Da stampare       Invio Docum.       N - Non trasmettere       *         Giorni di Chiusura/Consegna       Lunedi       Martedi       Meccoledi       Giovedi       Venerdi       Sabato       Domenica         - Aperto       - Aperto       - Aperto       - Aperto       - Aperto       - Aperto       - Aperto <td>Escl.Campagna 📃</td> <td>Agg.Sk cl/art - Nessun aggiornamento</td>                                                                                                    | Escl.Campagna 📃                         | Agg.Sk cl/art - Nessun aggiornamento                                      |
| Spese bolli       N - Non addebitate al Cliente       Spese assic.       N - No, non addebitate       Spese imballo       N - No, non addebitate         Spese trasp.       C S - Addebitate al Cliente       hcasso       S - Si, addebitare       Seese imballo       N - No, non addebitate         Vettore fatt.       O - Nessuno       Vettore 2       Vettore 3         Caus. DFT DOV       Gl vendita Normale Grossisti Caus. DFT ODS       Gl DDT vendita Cliente Gross Caus. DFT Fat.       Ol FT.Clienti         Import.Cli.       A - A (importanza massima * Tp. Evasione       P - Parziale       Freq. Spediz.       B - B       *         Tipol.spediz.       Tipo consegna       - Indicativa *       Periodo Fatt.       - Secondo autorizzazio *       *         Arr.Pz.x conf       S - Arrotonda a Pzi x Con*       Stampa Docum.       S - Da stampare       Invio Docum.       N - Non trasmettere         Stampa 2' riga       St.Val.Bolla       N - No stampa valore       Stp.%Sc.Fatt.       *         Giorni di Chiusura/Consegna       Lunedi       Martedi       Mercoledi       Giovedi       Venerdi       Sabato       Domenica         - Aperto *       - Aperto *       - Aperto *       - Aperto *       - Aperto *       - Aperto *       - Aperto *                                                                                                    | %Sc.Incond.1 Gest.                      | %Sc.Incond.2 Gest. Sc.a Val.Un.                                           |
| Spese trasp.                                                                                                    | Spese bolli N - Non addebitate al Cli   | Spese assic. N - No, non addebitare  Spese imballo N - No, non addebitare |
| Vettore fatt.       • Nessino       Vettore a contract a contract a contra contra contract a contract a contra contract a contr                                                                                              | Spese trasp.                            | cliente casso S - Sì, addebitare •                                        |
| Vettore 1       Vettore 2       Vettore 3         Caus.DFT ODV GI Vendita Normale Grossisti Caus.DFT ODS GI DOT Vendita Cliente Gross Caus.DFT Fat. 01 FT.Clienti       01 FT.Clienti         Macrocanale       Affidabile, si smateriali Canale       Zona commer.       ILIGGEIO GENOVA CITTA         Import.Cli. A - A (importanza massima * Tp.Evasione       P - Parziale       Freq.Spediz.       B - B         Tipo cassa       - Non gestito       Affid.Garanz.       ( /0/&/%/Tab)       NC Mat.in DG       - Secondo autorizzazio *         Arr.Pz.x conf       S - Arrotonda a Pzi x Con*       Stampa Docum.       S - Da stampare       Invio Docum.       N - Non trasmettere         Stampa 2' riga       st.val.Bolla       N - Non stampa valore       Stp.%Sc.Fatt.       -         Giorni di Chiusura/Consegna       -       Inrasferim.WEB       Trasmetti PA       -         Giorni di Chiusura/Consegna       -       Aperto       -       Aperto       -       -                                                                                                    | Vettore fatt. 0 - Nessuno               |                                                                           |
| Caus.DFT ODV GI Vendita Normale Grossisti Caus.DFT ODS GI DDT vendita Cliente Gross Caus.DFT Fat. 01 FT.Clienti<br>MacroCanale Affidabile, si smateriali Canale Zona commer. ILIGGEIO GENOVA CITTA<br>Import.Cli. A - A (importanza massima ~ Tp.Evasione P - Parziale ~ Freq.Spediz. B - B ~<br>Tipol.Spediz. Tipo consegna - Indicativa ~ Periodo Fatt Sempre ~<br>Tipo cassa - Non gestito ~ Affid.Garanz. ( /0/&/%/Tab) NC Mat.in DG - Secondo autorizzazio ~<br>Arr.Pz.x conf S - Arrotonda a Pzi x Con ~ Stampa Docum. S - Da stampare ~ Invio Docum. N - Non trasmettere ~<br>Stampa 2' riga St.Val.Bolla N - Non stampa valore ~ Stp.%Sc.Fatt. ~<br>Giorni di Chiusura/Consegna<br>Lunedi Martedi Mercoledi Giovedi Venerdi Sabato Domenica<br>- Aperto ~ - Aperto ~ -                                | Vettore 1                               | Vettore 2 Vettore 3                                                       |
| Macrocanale       Affidabile, si smateriali canale       Zona commer.       ILIGGE10       GENOVA CITTA         Import.Cli.       A - A (importanza massima *       Tp. Evasione       P - Parziale *       Freq. Spediz.       B - B *       *         Tipol.Spediz.       Tipo consegna       - Indicativa *       Periodo Fatt.       - Sempre *       *         Tipo cassa       - Non gestito       Affid.Garanz.       ( /0/&/%/Tab)       NC Mat.in DG       - Secondo autorizzazio *         Arr.Pz.x conf       S - Arrotonda a Pzi x Con*       Stampa Docum.       S - Da stampare *       Invio Docum.       N - Non trasmettere *         Stampa 2' riga       st.val.Bolla       N - Non stampa valore *       Stp.%Sc.Fatt.       *         Giorni di Chiusura/Consegna       Unedi       Mercoledi       Giovedi       Venerdi       Sabato       Domenica         Lunedi       Martedi       Mercoledi       Giovedi *       - Aperto *       - Aperto *       - Aperto *                                                                                                    | Caus.DFT ODV G1 Vendita Normale Grossi  | sti Caus.DFT ODS GL DDT Vendita Cliente Gross Caus.DFT Fat. 01 FT.Clienti |
| Import.Cli.       A - A (importanza massima * Tp.Evasione       P - Parziale       *       Freq.Spediz.       B - B       *         Tipol.Spediz.                                                                                                    | MacroCanale 📃 Affidabile, sì smateri    | ali Canale Zona commer. ILIGGE10 GENOVA CITTA                             |
| Tipo consegna - Indicativa • Periodo Fatt Sempre •<br>Tipo cassa - Non gestito • Affid.Garanz. ( / 0/&/%/Tab) Nc Mat.in DG - Secondo autorizzazio •<br>Arr.Pz.x conf S - Arrotonda a Pzi x Con • Stampa Docum. S - Da stampare • Invio Docum. N - Non trasmettere •<br>Stampa 2' riga st.Val.Bolla N - Non stampa valore • Stp.%Sc.Fatt. • •<br>Trasferim.PC Trasferim.WEB Trasmetti PA -<br>Giorni di Chiusura/Consegna<br>Lunedi Martedi Mercoledi Giovedi Venerdi Sabato Domenica<br>- Aperto • - Aperto • - Aperto • - Aperto • - Aperto • - Aperto • - Aperto •                                                                                                    | Import.Cli. 🛛 A - A (importanza massima | Tp.Evasione P - Parziale Freq.Spediz. B - B                               |
| Tipo cassa       - Non gestito       Affid.Garanz.       ( /0/&/%/Tab)       Nc Mat.in DG       - Secondo autorizzazio •         Arr.Pz.x conf       S - Arrotonda a Pzi x Con •       Stampa Docum.       S - Da stampare •       Invio Docum.       N - Non trasmettere •         Stampa 2' riga       st.val.Bolla       N - Non stampa valore •       Stp.%Sc.Fatt.       •         Trasferim.PC       Trasferim.WEB       Trasmetti PA       •         Giorni di Chiusura/Consegna       Lunedi       Martedi       Mercoledi       Giovedi       Venerdi       Sabato       Domenica         - Aperto •       - Aperto •       - Aperto •       - Aperto •       - Aperto •       - Aperto •       - Aperto •                                                                                                    | Tipol.Spediz. 🗌                         | Tipo consegna - Indicativa • Periodo Fatt Sempre •                        |
| Arr.Pz.x conf S - Arrotonda a Pzi x Con *       Stampa Docum. S - Da stampare *       Invio Docum. N - Non trasmettere *         Stampa 2' riga       St.Val.Bolla N - Non stampa valore *       Stp.%Sc.Fatt. *         Trasferim.PC       Trasferim.WEB       Trasmetti PA         Giorni di Chiusura/Consegna       Martedi Mercoledi Giovedi Venerdi Sabato Domenica         - Aperto *       - Aperto *       - Aperto *                                                                                                    | Tipo cassa 🛛 - Non gestito              | Affid.Garanz. (/0/&/%/Tab) NC Mat.in DG - Secondo autorizzazio -          |
| Stampa 2' riga       St.Val.Bolla       N - Non stampa valore       Stp.%Sc.Fatt.       •         Trasferim.PC       Trasferim.WEB       Trasmetti PA       •         Giorni di Chiusura/Consegna       Image: Consegna       •       •         Lunedi       Martedi       Mercoledi       Giovedi       Venerdi       Sabato       Domenica         - Aperto       •       - Aperto       •       - Aperto       •       - Aperto       •                                                                                                    | Arr.Pz.x conf S - Arrotonda a Pzi x Con | Stampa Docum. S - Da stampare Invio Docum. N - Non trasmettere            |
| Trasferim.PC     Trasferim.WEB     Trasmetti PA       Giorni di Chiusura/Consegna     Mercoledi     Giovedi     Venerdi     Sabato       Lunedi     Martedi     Mercoledi     Giovedi     Venerdi     Sabato       - Aperto     -     -     Aperto     -     -                                                                                                    | Stampa 2° riga                          | St.Val.Bolla N - Non stampa valore 🔹 Stp.%Sc.Fatt.                        |
| Giorni di Chiusura/Consegna         Lunedi       Martedi       Mercoledi       Giovedi       Venerdi       Sabato       Domenica         - Aperto       -       -       Aperto       -       Aperto       -       Aperto       -                                                                                                    | Trasferim.PC 📃                          | Trasferim.WEB Trasmetti PA                                                |
| Lunedi Martedi Mercoledi Giovedi Venerdi Sabato Domenica<br>- Aperto • - Aperto • - Aperto                                           | Giorni di Chiusura/Consegna             |                                                                           |
| - Aperto     - Aperto     - Aperto     - Aperto     - Aperto     - Aperto                                                                                                    | Lunedì Martedì Merc                     | oledi Giovedi Venerdi Sabato Domenica                                     |
|                                                                                                    | - Aperto - Aperto -                     | Aperto • - Aperto • - Aperto • - Aperto •                                 |
|                                                                                                    |                                         |                                                                           |
|                                                                                                    |                                         |                                                                           |
|                                                                                                    |                                         |                                                                           |

**Tabella Causali (COV, COS, COF):** nell'esempio Causale fattura **COF**: **Videata 3**; Frame "Dati sostitutivi al caricamento PRF/Fattura": valori possibili S=addebita al cliente (tranne se documento riporta N=no); N=non addebitare al cliente (tranne se documento riporta S=si)

| · 🗄 🗘? 🕤 🍪                                                                      | (î 📮 🚽 🖌 → avanti                                                                                                    | aggiorna 📲 abbandona                                                                                                    |                                       |                                       |   |
|---------------------------------------------------------------------------------|----------------------------------------------------------------------------------------------------|----------------------------------------------------------------------------------------------------|---------------------------------------|---------------------------------------|---|
| Tabella                                                                         | COF V8- CAUSALE TESTA                                                                                                    | PRF/FATT                                                                                                    |                                       |                                       |   |
| Causale COF                                                                     | FG Fattura a Cliente d                                                                                                    | erica Fattura                                                                                                    |                                       |                                       |   |
| Dati sostitutiv                                                                 | i al caricamento PRF                                                                                                    |                                                                                                    |                                       | ]                                     |   |
| Cond.Pagam.                                                                     |                                                                                                    | Passo righe                                                                                                    |                                       |                                       |   |
| Md.Fat.Carta                                                                    | – Non di carta 🔹                                                                                                    | Inseribile 🔽                                                                                                    |                                       |                                       |   |
| sp.imballo :                                                                    | - Facoltativo 🔹                                                                                                    | Sp.Trasporto: - Facoltativo                                                                                              | · · · · · · · · · · · · · · · · · · · |                                       |   |
| Sp.Nolo/Ass.:                                                                   | - Facoltativo 🔹                                                                                                    | Sp.Incasso : - Facoltativo                                                                                               | Spese bolli                           | - Vedi Cliente 🔹                      |   |
| Cliente fatt.                                                                   | N - Uguale a Cliente dell -                                                                                                    | Unità mis.2 📃                                                                                                    |                                       | O - Vedi Cliente O S - Addebita Bollo |   |
| Canale                                                                          |                                                                                                    | Macrocanale                                                                                                    |                                       | O N - Non addebitare Boll             | 0 |
| Definizione tipo<br>Sc.Testata<br>Valuta<br>Agente 1<br>Canale<br>Gest.Abbinam. | <pre>b utilizzo campi<br/>- Facoltativo *<br/>- Facoltativo *<br/>S - obbligatorio *<br/>- Facoltativo *<br/>- Facoltativo</pre> | Dati Statist. S - Obbligatori<br>Cambio - Facoltativo<br>Vet.in Fatt Facoltativo<br>Macrocanale - Facoltativo<br>Tabella | *<br>*<br>*                           |                                       |   |
| Utenti autorizz                                                                 | ati (' '=Tutto)                                                                                                    |                                                                                                    |                                       | Segue                                 |   |

Continua . . . .

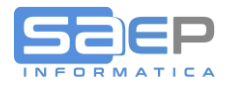

## Q: Come appare in stampa fattura l'imposta di bollo e come separarla nel piede degli imponibili e imposte?

A: Di seguito un esempio di corpo fattura con esposizione imposta di Bollo addebitata al cliente.

Per ottenere una separazione nel piede degli imponibili IVA, al bollo si è attribuito un suo specifico codice IVA. La frase è personalizzabile nella tabella TRD.

| Hga [colled official participate anicolo       [un,mi. quantis]       peaco fundis       contin       imposite book         Bolla N. 0001053/Q Del 3/01/19       Ritirata il 25/01/19       Fico Add. Vettore       imposite book       imposite book         1 EX04504502010150 CASSA EEO 0450x0450x0210 A304 NR       1 162.03       5       153.93       N5         SB STD SFI SFC       Vs. Codice HHB0XP_EX007       Totale Importi Riga       153.93       153.93       18,00       N5         Imposta assolta in modo virtuale ai sensi del D.M. 17.06.2014       2.00       El       1       2.00       El         Non Imponibile IVA       Articolo 8 Coma 1 C-DPR 633 del 26/10/1972.       DICHTARAZIONE DI INTENTO / Ns.Protocollo 00010/2019       Vs.Let.n.       45 del 12/12/18       1       1       1       1       1       1       1       1       1       1       1       1       1       1       1       1       1       1       1       1       1       1       1       1       1       1       1       1       1       1       1       1       1       1       1       1       1       1       1       1       1       1       1       1       1       1       1       1       1       1       1                                                                                                    |       | 1                 | 1              | 1 .        |               |          |             |                 |        |                   |            | _ |
|----------------------------------------------------------------------------------------------------|-------|-------------------|----------------|------------|---------------|----------|-------------|-----------------|--------|-------------------|------------|---|
| Bolla N. 0001053/Q Del 25/01/19 Ritirate il 25/01/19 F.co Add. Vettore<br>Ordine N. 0000036/Q Del 3/01/19 Vs. Riferimento 1900044 02/01/19<br>1 EX0450450210150 CASSA EKO 0450x4050x0201A304 NR 1 162.03 5       153.93         1 EX045042010150 CASSA EKO 0450x4050x0201A304 NR 1 162.03<br>S8 STD SEI SE<br>Vs. Codice HEBOXF_EXO07<br>Totale Importi Riga<br>Spese Trasporto       153.93       153.93         1 Imposta assolta in modo virtuale ai sensi del D.M. 17.06.2014       2.00       El         Non Imponibile IVA<br>Articolo & Comma 1 C-DPF 633 del 26/10/1972.<br>DICHIARAZIONE DI INTENTO / Ns.Protocollo 00010/2019<br>Vs.Let.n. 45 del 12/12/18       Ns.Protocollo 00010/2019<br>Vs.Let.n. 45 del 12/12/18       Intervention<br>Imposite         ** NON VALIDO AI FINI FISCALI. ORIGINALE A DISPOSIZIONE MELLA SUA AREA RISERVATA       Intervention<br>Imposite       Intervention<br>Imposite         28/03/19       86.96 PB       NS       171.93       Non imponibile art.8.1C DPR633<br>173.93       Intervention<br>Intervention<br>Intervention<br>Intervention<br>Intervention                                                                                                    | riga  | codice arricolo   | descrizione ar | TICOIO     | U             | n.mis.   | quantita    | prezzo unitario | sconti | imporro           | coa. Ive   | 3 |
| abile N. 0001053/Q Del 25/01/19 VE. Ritirate in 25/01/19 V.60 Adl. Vettoge         Ordine N. 000038/Q Del 3/01/19 VE. Riferimento 1900040 02/01/19         1 EKO450450210150 CASSA EKO 0450x0450x0210 A304 NR 1 162.03 5         SB STD SPI SPC         Vs. Codice HHB0XP_BX007         Totale Importi Riga         Spese Trasporto         11 Imponibile IVA         Articolo 8 Comma 1 C-DPR 633 del 26/10/1972.         DICHIARAZIONE DI INTENTO / Ns. Protocollo 00010/2019         Vs. Let.n. 45 del 12/12/18         ** NON VALIDO AI FINI FISCALI. ORIGINALE A DISPOSIZIONE NELLA SUA AREA RISERVATA         xcodemus e importi         cod.iva       Imponibile art.8.1C DPR633         28/03/19       86.97 FB         28/03/19       86.96 FB         E1       2.00 Bacluso articolo 15         Itale imponibile art.8.1C DPR633       173.93         Non imponibile art.8.1C DPR633       173.93                                                                                                    |       | D 33 N 00010      |                | 05 (01 (10 | <b>D</b>      |          | (01/10 T    |                 |        |                   |            |   |
|                                                                                                    |       | Bolla N. 00010    | 000/0 Del      | 25/01/19   | Kitirata i    | .1 25    | 100004      | .co Add. Vetto  | e      |                   |            |   |
| 1       EX0430430/2/10/10/00/04/05/00/2/0/ RNK       1       1/02/10/0       5       1/03/10/0       1/03/10/0       1/03/10/0       1/03/10/0       1/03/10/0       1/03/10/0       1/03/10/0       1/03/10/0       1/03/10/0       1/03/10/0       1/03/10/0       1/03/10/0       1/03/10/0       1/03/10/0       1/03/10/0       1/03/10/0       1/03/10/0       1/03/10/0       1/03/10/0       1/03/10/0       1/03/10/0       1/03/10/0       1/03/10/0       1/03/10/0       1/03/10/0       1/03/10/0       1/03/10/0       1/03/10/0       1/03/10/0       1/03/10/0       1/03/10/0       1/03/10/0       1/03/10/0       1/03/10/0       1/03/10/0       1/03/10/0       1/03/10/0       1/03/10/0       1/03/10/0       1/03/10/0       1/03/10/0       1/03/10/0       1/03/10/0       1/03/10/0       1/03/10/0       1/03/10/0       1/03/10/0       1/03/10/0       1/03/10/0       1/03/10/0       1/03/10/0       1/03/10/0       1/03/10/0       1/03/10/0       1/03/10/0       1/03/10/0       1/03/10/0       1/03/10/0       1/03/10/0       1/03/10/0       1/03/10/0       1/03/10/0       1/03/10/0       1/03/10/0       1/03/10/0       1/03/10/0       1/03/10/0       1/03/10/0       1/03/10/0       1/03/10/0       1/03/10/0       1/03/10/0       1/03/10/0       1/03/10/0       1/03/10/0       1/03/10/0<                                                                                                    |       | Urdine N. 00000   | 38/Q Del       | 3/01/19    | VS. Kileri    | mento    | 1900044     | 1 02/01/19      | -      | 150.00            | 115        |   |
| Vs. Codice HBOXF_BXO<br>Vs. Codice HBOXF_BXO07<br>Totale Importi Riga<br>Spese Trasporto<br>183.00 N5<br>Imposta assolta in modo virtuale ai sensi del D.M. 17.06.2014<br>2.00 El<br>Non Imponibile IVA<br>Articolo 8 Comma 1 C-DPR 633 del 26/10/1972.<br>DICHIARAZIONE DI INTENTO / Ns.Protocollo 00010/2019<br>Vs.Let.n. 45 del 12/12/18<br>** NON VALIDO AI FINI FISCALI. ORIGINALE A DISPOSIZIONE MELLA SUA AREA RISERVATA<br>scodence elimpori<br>28/03/19 86.97 PB<br>NS 171.93 Non imponibile art.8.10 DPR633<br>28/04/19 86.96 PB<br>El 2.00 Escluso articolo 15<br>10101e documento<br>173.93 EUR                                                                                                    | 1     | EK0450450210150   | CASSA EKO      | 0450x0450x | 0210 A304 I   | IK.      | 1           | 162,03          | 5      | 153,93            | N5         |   |
| V8. Colice HHBUAE_BADU/<br>Spese Trasporto       Totale Importi Riga<br>Spese Trasporto       153,93       153,93       18,00       N5         Imposta assolta in modo virtuale ai sensi del D.M. 17.06.2014       2.00       E1       2.00       E1         Non Imponibile IVA<br>Articolo 8 Comma 1 C-DPR 633 del 26/10/1972.<br>DICHIARAZIONE DI INTENTO / Ns.Protocololo 00010/2019       V8.Let.n.       45 del 12/12/18         ** NON VALIDO AI FINI PISCALI. ORIGINALE A DISPOSIZIONE NELLA SUA AREA RISERVATA       Imposite       Imposite         scodence e importí       cod. No       Imponibil       Evo       Imposite         28/03/19       86.97       PE       N5       171.93       Non imponibile art.8.1C DPR633         28/04/19       86.96       PE       2.00       Escluso articolo 15       Iotale imponibile         1010/e Mo       Intronibile art.8.1C DPR633       173.93       EUR                                                                                                    |       |                   | SB STD SPI     | SPC        | 0.7           |          |             |                 |        |                   |            |   |
| 100111 High       115,95         Spese Trasporto       18.00         Imposta assolta in modo virtuale ai sensi del D.M. 17.06.2014       2,00       El         Non Imponibile IVA       2,00       El         Non Imponibile IVA       2,00       El         Notate in modo virtuale ai sensi del D.M. 17.06.2014       2,00       El         Non Imponibile IVA       45 del 26/10/1972.       DICHIARAZIONE DI INTENTO / Ns.Protocollo 00010/2019       Vs.Let.n.       45 del 12/12/18         ** NON VALIDO AI FINI FISCALI. ORIGINALE A DISPOSIZIONE NELLA SUA AREA RISERVATA       Imponibil       Imponibil Stra       Imposta         *** NON VALIDO AI FINI FISCALI. ORIGINALE A DISPOSIZIONE NELLA SUA AREA RISERVATA       Indee imponibil       173,93         *** NON VALIDO AI FINI FISCALI. ORIGINALE A DISPOSIZIONE NELLA SUA AREA RISERVATA       Indee imponibil       173,93         **** NON VALIDO AI FINI FISCALI. ORIGINALE A DISPOSIZIONE NELLA SUA AREA RISERVATA       Indee imponibil       173,93         ************************************                                                                                                    |       | v                 | s. Codice      | HHROYA-BYO | /U/           |          | neuti Die   |                 |        | 152.02            |            |   |
| ** NON VALIDO AI FINI FISCALI. ORIGINALE A DISPOSIZIONE NELLA SUA AREA RISERVATA       Intervention       Intervention         ** NON VALIDO AI FINI FISCALI. ORIGINALE A DISPOSIZIONE NELLA SUA AREA RISERVATA       Intervention       Intervention         ** NON VALIDO AI FINI FISCALI. ORIGINALE A DISPOSIZIONE NELLA SUA AREA RISERVATA       Intervention       Intervention         ** NON VALIDO AI FINI FISCALI. ORIGINALE A DISPOSIZIONE NELLA SUA AREA RISERVATA       Intervention       Intervention         ** NON VALIDO AI FINI FISCALI. ORIGINALE A DISPOSIZIONE NELLA SUA AREA RISERVATA       Intervention       Intervention         *** NON VALIDO AI FINI FISCALI. ORIGINALE A DISPOSIZIONE NELLA SUA AREA RISERVATA       Intervention       Intervention         ************************************                                                                                                    |       |                   |                |            | 101           | ale II   | iporti kiga | 1               |        | 153,93            | NE         |   |
| Imposta assolta in modo virtuale ai sensi del D.M. 17.06.2014       2.00       E1         Non Imponibile IVA       Articolo 8 Comma 1 C-DFR 633 del 26/10/1972.       DICHIARAZIONE DI INTENTO / NS.Protocollo 00010/2019       Vs.Let.n. 45 del 12/12/18       45 del 12/12/18         ** NON VALIDO AI FINI FISCALI. ORIGINALE A DISPOSIZIONE NELLA SUA AREA RISERVATA       Integration imponibile art.8.1C DFR633       Integration imponibile art.8.1C DFR633       173.93         28/03/19       86.96 FB       E1       2.00       Escluso articolo 15       Integration integration integratintegratintegration integration integration integratint |       |                   |                |            | Spe           | ese ira  | Isporto     |                 |        | 18,00             | NO         |   |
| Non Imponibile IVA       2,00 m         Articolo 8 Comma 1 C-DPR 633 del 26/10/1972.       DICHIARAZIONE DI INTENTO / NS.Protocollo 00010/2019         Vs.Let.n.       45 del 12/12/18         ** NON VALIDO AI FINI FISCALI. ORIGINALE A DISPOSIZIONE NELLA SUA AREA RISERVATA         scodenze e Importi       cod. Non         28/03/19       86.97 PB         N5       171.93         Non imponibile art.8.1C DFR633       173.93         28/04/19       86.96 PB         21       2.00         BELLuso articolo 15       Intento         Intento       173.93         BI       2.00         BI       173.93                                                                                                    | Tmpo  | ata aggolta in ma | do virtual     | o od gongi | dol D M 17    | 06.20    | 11.6        |                 |        | 2 00              | <b>R</b> 1 |   |
| Non Imponibile IVA<br>Articolo & Comma 1 C-DPR 633 del 26/10/1972.<br>DICHIARAZIONE DI INTENTO / Ns.Protocollo 00010/2019<br>Vs.Let.n. 45 del 12/12/18<br>** NON VALIDO AI FINI FISCALI. ORIGINALE A DISPOSIZIONE NELLA SUA AREA RISERVATA<br>scodenzee importi<br>28/03/19 86.97 PB 05 171.93 Non imponibile art.8.1C DFR633 173.93<br>28/04/19 86.96 PB 1 2,00 Escluso articolo 15 101016 imponibile<br>173.93 EUR                                                                                                    | тшро  | sta assolta in mo | do virtuai     | e ai sensi | . dei D.M. 1/ | .06.20   | 14          |                 |        | 2,00              | 11         |   |
| Non Imponibile IVA<br>Articolo 8 Comma 1 C-DPR 633 del 26/10/1972.<br>DICHIARAZIONE DI INTENTO / Ns.Protocollo 00010/2019<br>Vs.Let.n. 45 del 12/12/18<br>** NON VALIDO AI FINI FISCALI. ORIGINALE A DISPOSIZIONE NELLA SUA AREA RISERVATA<br>scodenze e importi<br>code.iva imponibili %iva imposia tolale imponibile<br>28/03/19 86.97 PB 05 171.93 Non imponibile art.8.1C DPR633 173.93<br>28/04/19 86.96 PB 1 2.00 Escluso articolo 15 tolale imponibile<br>173.93 EUR                                                                                                    |       |                   |                |            |               |          |             |                 |        |                   |            |   |
| Articol 8 Comma 1 C-DPR 633 del 26/10/1972.<br>DICHIARAZIONE DI INTENTO / Ns.Protocollo 00010/2019<br>Vs.Let.n. 45 del 12/12/18<br>** NON VALIDO AI FINI FISCALI. ORIGINALE A DISPOSIZIONE NELLA SUA AREA RISERVATA<br>scodence e importi<br>28/03/19 86.97 PB 01 171.93 Non imponibil 70x0 imposia 101ale imponibile<br>28/03/19 86.96 PB 171.93 Non imponibile art.8.1C DPR633 173.93<br>28/04/19 86.96 PB 12 2.00 Escluso articolo 15 iotole iva<br>totale documento 173.93 EUR                                                                                                    | Non   | Imponibile IVA    |                |            |               |          |             |                 |        |                   |            |   |
| DICHIARAZIONE DI INTENTO / Ns.Protocollo 00010/2019         Vs.Let.n.       45 del 12/12/18         *** NON VALIDO AI FINI FISCALI. ORIGINALE A DISPOSIZIONE NELLA SUA AREA RISERVATA         scodence elimporti       cod. Na         scodence elimporti       cod. Na         28/03/19       86,97 PB         N5       171,93         171,93       Non imponibile art.8.1C DPR633         173,93       totale imponibile         1010e iva       intotale iva         1010e iva       173,93         El       2,00       Escluso articolo 15                                                                                                    | Arti  | colo 8 Comma 1 C- | DPR 633 de     | 1 26/10/19 | 72.           |          |             |                 |        |                   |            |   |
| Vs.Let.n. 45 del 12/12/18<br>*** NON VALIDO AI FINI FISCALI. ORIGINALE A DISPOSIZIONE NELLA SUA AREA RISERVATA<br>scodenze el impotti<br>cod. Na Impositione NELLA SUA AREA RISERVATA<br>scodenze el impotti<br>28/03/19 86.97 PB N5 171.93 Non imponibile art.8.1C DPR633 173.93<br>28/04/19 86.96 PB E1 2.00 Escluso articolo 15 totale log<br>totale documento<br>173.93 EUR                                                                                                    |       | DICHIARAZIONE DI  | INTENTO /      | Ns.Protoc  | ollo 00010/2  | 2019     |             |                 |        |                   |            |   |
| ** NON VALIDO AI FINI FISCALI. ORIGINALE A DISPOSIZIONE NELLA SUA AREA RISERVATA<br>scadenze el importi<br>28/03/19 86,97 PB<br>28/04/19 86,96 PB E1 2,00 Escluso articolo 15 totale imponibile<br>173,93 EUR                                                                                                    |       | Vs.Let.n. 4       | 5 del 12/1     | 2/18       |               |          |             |                 |        |                   |            |   |
| *** NON VALIDO AI FINI FISCALI. ORIGINALE A DISPOSIZIONE NELLA SUA AREA RISERVATA         scadenze e imporfi       cod. No         scadenze e imporfi       cod. No         28/03/19       86.97 PB         N5       171.93 Non imponibile art.8.1C DPR633         28/04/19       86.96 PB         E1       2.00         Escluso articolo 15         Iotale imponibili         Iotale imponibili         10tale imponibili         10tale imponibili                                                                                                    |       |                   |                |            |               |          |             |                 |        |                   |            |   |
| *** NON VALIDO AI FINI FISCALI. ORIGINALE A DISPOSIZIONE NELLA SUA AREA RISERVATA         scadenze e importi       cod. No       imponibili       %Vo       imposio       totale imponibile         28/03/19       86,97       PB       N5       171,93       Non imponibile art.8.1C DPR633       173,93         28/04/19       86,96       PB       E1       2,00       Escluso articolo 15       totale imponibile         1otale documento       173,93       EUR       EUR       173,93       EUR                                                                                                    |       |                   |                |            |               |          |             |                 |        |                   |            |   |
| ** NON VALIDO AI FINI FISCALI. ORIGINALE A DISPOSIZIONE NELLA SUA AREA RISERVATA         scadenze e importif       cod. iva       Imponibili       % vo       imposta       totale imponibile         28/03/19       86,97       PB       N5       171,93       Non imponibile art.8.1C DPR633       173,93         28/04/19       86,96       PB       E1       2.00       Escluso articolo 15       totale imponibile         totale documento       173,93       EUR       EUR       173,93       EUR                                                                                                    |       |                   |                |            |               |          |             |                 |        |                   |            |   |
| ** NON VALIDO AI FINI FISCALI. ORIGINALE A DISPOSIZIONE NELLA SUA AREA RISERVATA         scadenze e importi       cod. iva         28/03/19       86,97 PB         28/04/19       86,96 PB         E1       2,00         Escluso articolo 15         iotale imponibile         Iotale incomponibile         Iotale incomponibile         173,93         E0         28/04/19         86,96         20         10         10         10         10         10         10         10         10                                                                                                    |       |                   |                |            |               |          |             |                 |        |                   |            |   |
| ** NON VALIDO AI FINI FISCALI. ORIGINALE A DISPOSIZIONE NELLA SUA AREA RISERVATA<br>scodenze e importi<br>28/03/19 86,97 PB N5 171,93 Non imponibile art.8.1C DPR633 173,93<br>28/04/19 86,96 PB E1 2,00 Escluso articolo 15 totale imponibile<br>totale inponibile 173,93 EUR                                                                                                    |       |                   |                |            |               |          |             |                 |        |                   |            |   |
| *** NON VALIDO AI FINI FISCALI. ORIGINALE A DISPOSIZIONE NELLA SUA AREA RISERVATA         scadenze e importi       cod. iva       imponibili       %/va       imposita         28/03/19       86,97       PB       N5       171,93       Non imponibile art.8.1C DPR633       173,93         28/04/19       86,96       PB       E1       2,00       Escluso articolo 15       iotale iva         totale documento       173,93       EUR       Iotale documento       173,93       IOTA,93                                                                                                    |       |                   |                |            |               |          |             |                 |        |                   |            |   |
| *** NON VALIDO AI FINI FISCALI. ORIGINALE A DISPOSIZIONE NELLA SUA AREA RISERVATA         scadenze e importi       cod. iva       imponibili       %va       imposta       fotale imponibile         28/03/19       86,97 PB       N5       171,93       Non imponibile art.8.1C DPR633       173,93         28/04/19       86,96 PB       E1       2,00       Escluso articolo 15       iotale iva         Iotale documento         1010le documento       173,93       EUR                                                                                                    |       |                   |                |            |               |          |             |                 |        |                   |            |   |
| *** NON VALIDO AI FINI FISCALI. ORIGINALE A DISPOSIZIONE NELLA SUA AREA RISERVATA         scodenze e importi       cod. ivo       imponibili       %ivo       imposto       totale imponibile         28/03/19       86,97       PB       N5       171,93       Non imponibile art.8.1C DPR633       173,93         28/04/19       86,96       PB       E1       2,00       Escluso articolo 15       totale imponibile         Introduction       173,93       EUR       EUR       Introduction       173,93       EUR                                                                                                    |       |                   |                |            |               |          |             |                 |        |                   |            |   |
| ** NON VALIDO AI FINI FISCALI. ORIGINALE A DISPOSIZIONE NELLA SUA AREA RISERVATA         scadenze e importi       cod. iva       imponibili       %iva       imposta       fotale imponibile         28/03/19       86,97       PB       N5       171,93       Non imponibile art.8.1C DPR633       173,93         28/04/19       86,96       PB       E1       2,00       Escluso articolo 15       iotale iva         Iotale documento       173,93       EUR       Iotale documento       173,93       III                                                                                                    |       |                   |                |            |               |          |             |                 |        |                   |            |   |
| *** NON VALIDO AI FINI FISCALI. ORIGINALE A DISPOSIZIONE NELLA SUA AREA RISERVATA         scadenze e importi       cod. iva       imponibili       %iva       imposia       totale imponibile         28/03/19       86,97       PB       N5       171,93       Non imponibile art.8.1C DPR633       173,93         28/04/19       86,96       PB       E1       2,00       Escluso articolo 15       totale imponibile         1010       1010       1010       1010       1010       1010       1010                                                                                                    |       |                   |                |            |               |          |             |                 |        |                   |            |   |
| *** NON VALIDO AI FINI FISCALI. ORIGINALE A DISPOSIZIONE NELLA SUA AREA RISERVATA       imposta       fotale imponibile         scadenze e importi       cod. iva       imponibili       %iva       imposta         28/03/19       86,97 PB       N5       171,93       Non imponibile art.8.1C DPR633       173,93         28/04/19       86,96 PB       E1       2,00       Escluso articolo 15       totale iva         totale documento         173,93 EUR                                                                                                    |       |                   |                |            |               |          |             |                 |        |                   |            |   |
| ** NON VALIDO AI FINI FISCALI. ORIGINALE A DISPOSIZIONE NELLA SUA AREA RISERVATA       imposio       totale imponibile         scadenze e importi       cod. iva       imponibili       %iva       imposio       totale imponibile         28/03/19       86,97       PB       N5       171,93       Non imponibile art.8.1C DPR633       173,93         28/04/19       86,96       PB       E1       2,00       Escluso articolo 15       itotale iva         totale idocumento       173,93       EUR       EUR       173,93       EUR                                                                                                    |       |                   |                |            |               |          |             |                 |        |                   |            |   |
| *** NON VALIDO AI FINI FISCALI. ORIGINALE A DISPOSIZIONE NELLA SUA AREA RISERVATA       imposta       totale imponibile         scadenze e importi       cod. iva       imponibili<%iva                                                                                                    |       |                   |                |            |               |          |             |                 |        |                   |            |   |
| scadenze e imporli     cod. iva     imponibili     %iva     imposta     folde imponibile       28/03/19     86,97     PB     N5     171,93     Non imponibile art.8.1C DPR633     173,93       28/04/19     86,96     PB     E1     2,00     Escluso articolo 15     totale iva       totale documento       173,93       EUR                                                                                                    | ** N  | ON VALIDO AI FINI | FISCALI.       | ORIGINALE  | A DISPOSIZIO  | NE NEL   | LA SUA ARI  | EA RISERVATA    |        |                   |            | _ |
| 28/03/19         86,97         PB         N5         171,93         Non imponibile art.8.1C DPR633         173,93           28/04/19         86,96         PB         E1         2,00         Escluso articolo 15         fotale iva           totale documento           173,93         EUR                                                                                                    | scade | enze e importi    |                | cod. iva   | imponib       | ili %iva |             | imp             | posta  | totale imponibile |            |   |
| 28/04/19 86,96 PB E1 2,00 Escluso articolo 15 totale lva<br>totale documento<br>173,93 EUR                                                                                                    | 28/0  | 3/19              | 86,97 PB       | N5         | 171,93        | Non      | imponibile  | e art.8.1C DPR  | 533    | 173,93            |            |   |
| totale documento<br>173,93 EUR                                                                                                    | 28/0  | 4/19              | 86,96 PB       | E1         | 2,00          | Escl     | uso artico  | olo 15          |        | totale iva        |            | _ |
| totale documento<br>173,93 EUR                                                                                                    |       |                   |                |            |               |          |             |                 | _      |                   |            |   |
| 173,93 EUR                                                                                                    |       |                   |                |            |               |          |             |                 |        | totale documento  |            | - |
|                                                                                                    |       |                   |                |            |               |          |             |                 |        | 173,93            | EUR        |   |
|                                                                                                    |       |                   |                | · · · · ·  |               |          |             |                 |        |                   |            | - |

Continua . . . .

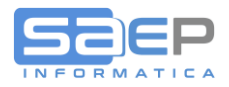

- Q: Come appaiono i documenti sui quali è stata calcolata l'imposta di bollo nella gestione Fatture? Come ottengo il totale dei bolli in un certo periodo, esempio un mese?
- A: Nell'ultima release (gennaio 2019) è stata implementata la gestione delle Fatture per esporre alcune nuove colonne. In particolare la colonna del Bollo con possibilità di totalizzare gli importi dei documenti estratti. Esempio

| Testate PRF/fatture   S | ↑ ♥         | vi>  ×  |            |                 |                                        |         |       |        |      |              |              |           |               |                     |                     |         |
|-------------------------|-------------|---------|------------|-----------------|----------------------------------------|---------|-------|--------|------|--------------|--------------|-----------|---------------|---------------------|---------------------|---------|
| Opz !                   | FE § Blocco | Prefatt | tura Divis | si<br>Din i car | Cliente                                | Dest.   | Fa    | attura | E    | Bollo Divisa | Valore docum | Totalo    | Valore docume | nto in EU<br>Totolo | Sdi/Pec             | ^       |
| â îi 😐                  | 6 6         | 661 I   | 28/01/19 Q | C 0180          | 9 1099/CODIFERD1/GR88811               | Fusiale | 657 I | 28/0   | 1/19 |              | 479,58       | 631,45    | 479,58        | 631,45              | T04ZHR3             |         |
| 8 0 -                   | 6 6         | 660 I   | 28/01/19 Q | C 0173          | 5 DOOTFETTSSERELL.                     |         | 656 I | 28/0   | 1/19 |              | 722,40       | 908,17    | 722,40        | 908,17              | X2PH383             |         |
| 8.0 -                   | 0 0         | 659 I   | 28/01/19 Q | C 0166          | 9 DBROCESEPRAAL                        |         | 655 I | 28/0   | 1/19 |              | 7,19         | 39,27     | 7,19          | 39,27               | 2LCMINU             | 1       |
| a 0 a                   | 0 0         | 658 I   | 28/01/19 Q | C 0163          | 1 HEPPESSISSERELL.                     |         | 654 I | 28/0   | 1/19 |              | 28,20        | 34,40     | 28,20         | 34,40               | AU7YEU4             |         |
| 8 0 🗰                   | 0 0         | 657 I   | 28/01/19 Q | C 0158          | 9 ZORZANIESESTEMIESERRULL              |         | 653 1 | 28/0   | 1/19 |              | 2.344,50     | 2.860,29  | 2.344,50      | 2.860,29            | J6URRTW             | 1       |
| â () 🚥                  | 0 0         | 656 I   | 28/01/19 Q | C 0144          | 1 DOGEDOUSFRELL.                       |         | 652 1 | 28/0   | 1/19 |              | 2.469,50     | 3.012,79  | 2.469,50      | 3.012,79            | LONGEOGRAPHIC LONGE |         |
| â () 📫                  | 0 0         | 655 I   | 28/01/19 Q | C 0144          | 7 WRANSSERELLL.                        |         | 651 I | 28/0   | 1/19 |              | 1.912,75     | 2.333,56  | 1.912,75      | 2.333,56            | W7YVJK9             | 1       |
| â 🛛 🏟                   | 0 0         | 654 I   | 28/01/19 Q | C 0134          | 3 EEEETTROMARKA/SSERILL.               |         | 650 1 | 28/0   | 1/19 |              | 204,23       | 249,16    | 204,23        | 249,16              | M5UXCR1             |         |
| e 🔒 🗍 🏟                 | 0 0         | 653 I   | 28/01/19 Q | C 0134          | 4 CODMALELESSISSERMAAL                 |         | 649 1 | 28/0   | 1/19 | 2,00         | 282,15       | 284,15    | 282,15        | 284,15              | CIDMANDESRIERRAMMA  | I       |
| e 🖁 🛱                   | 0 0         | 652 I   | 28/01/19 Q | C 0131          | 3 MARIOLESSERMAAN                      |         | 648 1 | 28/0   | 1/19 | 2,00         | 139,43       | 152,43    | 139,43        | 152,43              | AU7YEU4             |         |
| e 🖁 🕷 🔍                 | 0 0         | 651 I   | 28/01/19 Q | C 0131          | 3 WARNEDDISSEPTIMAAL                   |         | 647 1 | 28/0   | 1/19 | 2,00         | 153,93       | 173,93    | 153,93        | 173,93              | AU7YEU4             |         |
| 📫 () 🕷                  | 0 0         | 650 I   | 28/01/19 Q | C 0131          | 9 ZAMONIELEETTROOMMEANVIISSER          |         | 646 1 | 28/0   | 1/19 |              | 491,11       | 599,15    | 491,11        | 599,15              | USAL8PV             |         |
| â () 😐                  | 0 0         | 649 I   | 28/01/19 Q | C 0130          | 8 ROTOROFFELIIDOSYNSTEMSOSSIRULL       | -       | 645 1 | 28/0   | 1/19 |              | 10.251,64    | 12.507,00 | 10.251,64     | 12.507,00           | X46AXNR             |         |
| 🛑 🔒 🔒                   | 0 0         | 648 I   | 28/01/19 Q | c 0090          | 1 MEEFSSERILL.                         |         | 644 1 | 28/0   | 1/19 |              | 724,61       | 884,02    | 724,61        | 884,02              | SULUTOG             | 4       |
| - U -                   | 0 0         | 647 I   | 28/01/19 Q | C 0062          | 9 IGENTIMARORNELSSPRIAAT               |         | 643 1 | 28/0   | 1/19 |              | 79,80        | 97,36     | 79,80         | 97,36               | A4707H7             |         |
| 8 0 =                   | 0 0         | 646 I   | 28/01/19 Q | C 0062          | 6 ELMECTOL PRARIO MECHELERA/CCCS       | 5       | 642 1 | 28/0   | 1/19 |              | 364,51       | 444,70    | 364,51        | 444,70              | W7YVJK9             |         |
|                         | 0 0         | 645 1   | 28/01/19 Q | C 0062          | Z RESSTITERATERADSYRELL.               |         | 641 1 | 28/0   | 1/19 |              | 2.720,14     | 3.318,57  | 2.720,14      | 3.318,57            | USAL8PV             |         |
|                         | 0 0         | 644 I   | 28/01/19 Q | C 0061          | 3 PREDETERRENCESSOCILL.                | 150     | 640 1 | 28/0   | 1/19 | 2.00         | 687,14       | 868,81    | 687,14        | 868,81              | MSITOJA             |         |
| o <sup>o</sup> 🖁 🗍 📮    | 0 0         | 643 I   | 28/01/19 Q | C 0061          | 9 TALES LAASHELLERGS STRAAS            | LEG     | 639 1 | 28/0   | 1/19 | 2,00         | 935,36       | 937,36    | 935,36        | 937,36              | Q0Y6V10             | -       |
|                         | 0 0         | 642 I   | 28/01/19 Q | C 0058          | 2 000000000000000000000000000000000000 |         | 637 1 | 28/0   | 1/19 | 3.00         | 997,50       | 1.210,95  | 997,50        | 1.210,95            | MOUXCRI<br>TO47402  | 4       |
| d* & U =                | 0 0         | 640 T   | 28/01/19 Q | C 0030          | 7                                      |         | 636 1 | 20/0   | 1/19 | 2,00         | 1 159 79     | 1 412 71  | 1 159 79      | 1 413 71            | NEUXCO1             | -       |
| <b>3</b> U <b>4</b>     | 0 0         | 630 T   | 28/01/19 Q | C 0047          |                                        |         | 635 1 | 20/0   | 1/19 |              | 1.138,78     | 1.415,/1  | 1.130,70      | 1.413,/1            | M JUACKI            | 4       |
| 8 U -                   | 0 0         | 628 T   | 28/01/19 Q | C 0020          |                                        |         | 624 1 | 28/0   | 1/10 |              | 741 75       | 904 94    | 741 75        | 004.04              |                     | -       |
|                         | 0 0         | 637 T   | 28/01/19 0 | C 0039          |                                        |         | 633 1 | 28/0   | 1/19 |              | 449 62       | 579.04    | 449 62        | 579.04              | M5UXCR1             | -       |
| 8 U -                   | 0 0         | 636 T   | 28/01/19 Q | C 0038          | 9 TEEMATERSSER                         |         | 632 1 | 28/0   | 1/19 |              | 443,02       | 524 65    | 443,02        | 524 65              | MIEGRSK             | -       |
|                         | 0 0         | 635 T   | 28/01/19 0 | C 0034          | 7 INSTERDAAL SEEDAAL                   |         | 631 1 | 28/0   | 1/19 | 2 00         | 3 465 98     | 3 467 98  | 3 465 98      | 3 467 98            | SNACSPT             | -       |
| e a 🎰                   | 0 0         | 634 T   | 28/01/19 0 | C 0021          | 5 PRODESS CONFERINSSER                 |         | 630 T | 28/0   | 1/19 | 2,00         | 4,954,58     | 6,044,59  | 4,954,58      | 6,044,59            | M5UXCR1             | -       |
| A B B                   | 0 0         | 633 T   | 28/01/19 0 | C 0016          | 6 00000002775SEB811_SS\$111_           |         | 629 T | 28/0   | 1/19 | 2.00         | 90.19        | 92.19     | 90.19         | 92.19               | 7HE8RN5             | -       |
| e a in                  | 0 0         | 632 T   | 28/01/19 0 | C 0016          | 8 FEFTEREDARRANCC SSERILL              |         | 628 T | 28/0   | 1/19 | 2,00         | 1,480,89     | 1,806,69  | 1,480,89      | 1,806,69            | MILOKNU             | -       |
|                         | 0 0         | 631 T   | 28/01/19 0 | C 0014          | 7 MADEFREGGRESSERLL.                   |         | 627 T | 28/0   | 1/19 |              | 18,90        | 23,06     | 18,90         | 23,06               | 12VMTDR             | 1       |
| 8 8 -                   | 0 0         | 630 I   | 28/01/19 0 | C 0008          | 0 AMMANDSTPRAAD                        |         | 626 1 | 28/0   | 1/19 |              | 316,66       | 386,33    | 316,66        | 386,33              | MZO2A0U             |         |
| 2 2 A A                 | 6 6         | 629 I   | 28/01/19 Q | C 0003          | 4 DOFRETMAAASSERELL.                   |         | 625 I | 28/0   | 1/19 | 2,00         | 182,47       | 184,47    | 182,47        | 184,47              | RECORPECTOREMAN     | 1       |
| 2 0 1                   | ň           | 628 I   | 28/01/19 Q | C 0003          | 4 HEFEPAGOSSEPRAAL                     |         | 624 I | 28/0   | 1/19 | -            | 86,79        | 105,88    | 86,79         | 105,88              | UE2 XTM             | ¥ .     |
|                         |             |         |            |                 |                                        |         |       |        |      |              |              |           |               |                     | >                   |         |
|                         |             |         |            |                 |                                        |         |       |        |      | 💌 Lista      | S8WG0001     | OVFTTSMW  | CONTROL S8V50 | 01                  | COPYRIGHT           | SAFP (V |

Per ottenere il totale bolli di tutti i documenti di un mese, ad esempio, è possibile estrarre tutte le fatture di un certo Anno/Mese, scorrere fino al tringolino rosso (oppure aumentare il numero delle estrazioni), e dopo l'ultimo documento ci sarà il totale dei valori

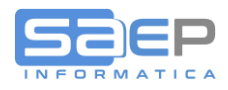

# Una volta estratti tutti i documenti di un periodo, dopo l'ultimo documento il sistema espone i totali in rosso.

| Lista                         | Testate PRF/fa | atture   S8 | 8V5001 | < FILTRI | ATTIVI>   X |            |        |        |                                     |                  |           |          |        |        |              |              |                                       |              |                   |
|-------------------------------|----------------|-------------|--------|----------|-------------|------------|--------|--------|-------------------------------------|------------------|-----------|----------|--------|--------|--------------|--------------|---------------------------------------|--------------|-------------------|
| ← 된                           | 🍸 🏦 🕻 🤇        | ) †         | ↑ ⊘    |          |             |            |        |        |                                     |                  |           |          |        |        |              |              |                                       |              |                   |
|                               |                |             |        |          | Prefat      | ttura D    | livisi |        | Cliente                             | Dest.<br>Postale | Fattura   |          |        |        | Valore doc   | umento       | Valore documento in EU                |              |                   |
|                               | Opz            | 1           | FE     | § Blocco | Numero S    | Data o     | ne P   | Codice | Nome                                |                  | Numero S. | Data     | Bollo  | Divisa | Netto merce  | Totale       | Netto merce                           | Totale       | Sdi/Pec           |
| 881                           | 8.0            | Ŷ           | 0      |          | 885 I       | 31/01/19 P | с      | 009303 | ALLESSAMMRO FAMMARPLE               |                  | 881 I     | 31/01/19 |        |        | 145,35       | 195,63       | 145,35                                | 195,63       | SUBM70N           |
| 882                           | 8.0            | \$          | Ø      |          | 886 I       | 31/01/19 P | C      | 010508 | PREGOSTSTEP//58800                  |                  | 882 I     | 31/01/19 |        |        | 156,60       | 191,05       | 156,60                                | 191,05       | INFORRECT FREGO   |
| 883                           | 8.0            | <b>\$</b>   | Ø      |          | 887 I       | 31/01/19 P | C      | 014902 | RRANGELLSSPARSS                     |                  | 883 I     | 31/01/19 |        |        | 182,16       | 246,64       | 182,16                                | 246,64       | UICX31R           |
| 884                           | 8.0            | \$          | n n    |          | 888 I       | 31/01/19 P | C      | 024904 | GAAAAATTISSAAAAROO                  |                  | 884 I     | 31/01/19 |        |        | 87,14        | 136,81       | 87,14                                 | 136,81       | BAGET11           |
| 885                           | 8.0            | \$          | 0      |          | 889 I       | 31/01/19 P | С      | 038077 | REFREGOUSSRU                        |                  | 885 I     | 31/01/19 |        |        | 47,74        | 76,54        | 47,74                                 | 76,54        | T04ZHR3           |
| 886                           | 8.0            | Ŷ           | 0      |          | 890 I       | 31/01/19 P | C      | 038168 | BREEZZAALGIDBRESSRI                 |                  | 886 I     | 31/01/19 |        |        | 18,36        | 40,70        | 18,36                                 | 40,70        | M5UXCR1           |
| 887                           | 8.0            | \$          | ñ      |          | 891 I       | 31/01/19 P | с      | 038731 | NEWDODISSPRELL                      |                  | 887 I     | 31/01/19 |        |        | 22,25        | 45,45        | 22,25                                 | 45,45        | J6URRTW           |
| 888                           | 8.0            | \$          | n      |          | 892 I       | 31/01/19 P | С      | 039121 | 1009BAA EQUIPMENT ISSASS            |                  | 888 I     | 31/01/19 |        |        | 13,46        | 34,72        | 13,46                                 | 34,72        | USAL8PV           |
| 889                           | 8.0            | \$          | ñ      |          | 893 I       | 31/01/19 P | с      | 051164 | DDDMARRPANZALOD PARES STERA         | é                | 889 I     | 31/01/19 |        |        | 480,00       | 622,20       | 480,00                                | 622,20       | M5UXCR1           |
| 890                           | 8.0            | \$          | ñ      |          | 894 I       | 31/01/19 0 | с      | 017335 | COOTER-SSERELL.                     |                  | 890 I     | 31/01/19 |        |        | 3.565,00     | 4.501,80     | 3.565,00                              | 4.501,80     | X2PH38J           |
| 891                           | 8.0            | à           | ñ      |          | 895 I       | 31/01/19 0 | с      | 021494 | HEAREGHETTI SSR                     |                  | 891 I     | 31/01/19 |        |        | 179,55       | 236,13       | 179,55                                | 236,13       | W7YVJK9           |
| 892                           | e 2            | n 🔾         | ñ      |          | 896 I       | 31/01/19 0 | с      | 021619 | MAMALENPERANTESSEA                  |                  | 892 I     | 31/01/19 | 2,00   |        | 4.228,64     | 4.230,64     | 4.228,64                              | 4.230,64     | A4707H7           |
| 893                           | 8.0            | ۵.          | ñ      |          | 897 I       | 31/01/19 0 | с      | 021964 | AUTOMANISSERELLI                    |                  | 893 I     | 31/01/19 |        |        | 4.005,11     | 5.026,53     | 4.005,11                              | 5.026,53     | SUBM70N           |
| 894                           | 8.0            | à           | ĥ      |          | 898 I       | 31/01/19 0 | с      | 024874 | TEESSERDOIT TURRENETTOO:SEEFAAA0    | 0                | 894 I     | 31/01/19 |        |        | 495,23       | 652,98       | 495,23                                | 652,98       | M5UXCR1           |
| 895                           | 8.0            | <u>~</u>    | ĥ      |          | 899 I       | 31/01/19 0 | с      | 032207 | ODIMARE:SSERELLISSS:                |                  | 895 I     | 31/01/19 |        |        | 1.512,00     | 1.909,30     | 1.512,00                              | 1.909,30     | M5UXCR1           |
| 896                           | 8.0            | ۵.          | n      |          | 900 I       | 31/01/19 0 | С      | 033083 | TERRODUARSOAASSESSELLISSERELLI      |                  | 896 I     | 31/01/19 |        |        | 1.030,35     | 1.257,03     | 1.030,35                              | 1.257,03     | TERINOLIASIORPECC |
| 897                           | 8.0            | \$          | ñ      |          | 901 I       | 31/01/19 0 | с      | 033923 | 8MCCSSR.                            |                  | 897 I     | 31/01/19 |        |        | 960,21       | 1.171,46     | 960,21                                | 1.171,46     | SUBM70N           |
| 898                           | 2 2            | n 🛆         | ĥ      |          | 902 I       | 31/01/19 0 | с      | 034144 | GO MOONDENNETSSERRAAS               |                  | 898 I     | 31/01/19 | 2,00   |        | 957,90       | 959,90       | 957,90                                | 959,90       | 3ZJY534           |
| 899                           | 8.0            | ů.          | ñ      |          | 903 I       | 31/01/19 0 | с      | 050660 | 100WESA45SRI                        |                  | 899 I     | 31/01/19 |        |        | 2.100,12     | 2.562,15     | 2.100,12                              | 2.562,15     | M5UXCR1           |
| 900                           | 8.0            | ۵.          | ĥ      |          | 904 I       | 31/01/19 0 | с      | 000548 | CONTRAL: LEBETTROTECOLOGIES OF      | E                | 900 I     | 31/01/19 |        |        | 882,00       | 1.076,04     | 882,00                                | 1.076,04     | SUBM70N           |
| 901                           | 8.0            | \$<br>\$    | n      |          | 905 I       | 31/01/19 0 | с      | 005731 | SERVITIM REMAINTENSERVILL.          |                  | 901 I     | 31/01/19 |        |        | 721,61       | 910,86       | 721,61                                | 910,86       | KUPCRMI           |
| 902                           | 8.0            | \$          | ñ      |          | 906 I       | 31/01/19 0 | с      | 025224 | SBARAGETZAALISSSANDROTTINPEAN       | 5                | 902 I     | 31/01/19 |        |        | 1.784,90     | 2.253,22     | 1.784,90                              | 2.253,22     | 5RUO82D           |
| 903                           | 8.0            | <u>.</u>    | ñ      |          | 907 I       | 31/01/19 0 | с      | 001176 | SEISGERNN I MYRDAWYTT I EEEDTTRRCCC | 1                | 903 I     | 31/01/19 |        |        | 298,43       | 364,08       | 298,43                                | 364,08       | T04ZHR3           |
| 904                           | 8.0            | à           | ĥ      |          | 908 I       | 31/01/19 0 | с      | 013119 | ZANON'S FEEDTROOM PEANTLESSER.      | 1                | 904 I     | 31/01/19 |        |        | 1.696,73     | 2.070,01     | 1.696,73                              | 2.070,01     | USAL8PV           |
| 905                           | 8.0            | <u>~</u>    | ĥ      | -        | 909 I       | 31/01/19 0 | с      | 023166 | COLLEGRADPPSSPERAAL                 |                  | 905 I     | 31/01/19 |        |        | 13.066,46    | 15.941,08    | 13.066,46                             | 15.941,08    | HOAT416           |
| 906                           | 8 2            | n 🔾         | ñ      |          | 910 I       | 31/01/19 0 | с      | 023995 | HEEKAMISSPRAAL                      |                  | 906 I     | 31/01/19 | 2,00   |        | 409,30       | 411,30       | 409,30                                | 411,30       | W7YVJK9           |
| 907                           | 8.0            | ۵.          | ñ      |          | 911 I       | 31/01/19 0 | с      | 050687 | DUGATT CENERGEA/SSPA                |                  | 907 I     | 31/01/19 |        |        | 99.631,56    | 121.550,50   | 99.631,56                             | 121.550,50   | C1QQYZR           |
| 908                           | 8.0            | \$          | ñ      |          | 912 I       | 31/01/19 0 | с      | 050835 | DOTDIAARESSEL                       |                  | 908 I     | 31/01/19 |        |        | 950,20       | 1.159,24     | 950,20                                | 1.159,24     | motomar@peccitt   |
| 909                           | 8.0            | à           | ñ      |          | 913 I       | 31/01/19 Z | с      | 000235 | TERENDOOGSTERMAN .                  |                  | 909 I     | 31/01/19 |        |        |              |              |                                       |              | 1234567           |
| 910                           | otale          |             |        |          |             |            |        |        |                                     |                  |           |          | 362,00 |        | 1.506.673,16 | 1.753.504,97 | 1.506.673,16                          | 1.753.504,97 |                   |
| 911<br>912<br>913<br>914<br>< | -              |             |        |          |             |            |        |        |                                     |                  |           |          |        | 1      |              |              | · · · · · · · · · · · · · · · · · · · |              | ×                 |

E' anche possibile con [Alt]+[F] aprire la **barra dei filtri Grafici** e inserendo 2 euro in corrispondenza della colonna "Bollo" si estrarranno SOLO i documenti sui quali si è applicata effettivamente l'imposta di bollo

|     |          |   | -  | _        | Deafer |                | Distri |        | Cliente                        | Deat    |        |        | -    | _      |        | Malaas daaroo |            | Malaca de auror | ate in FUI |              |
|-----|----------|---|----|----------|--------|----------------|--------|--------|--------------------------------|---------|--------|--------|------|--------|--------|---------------|------------|-----------------|------------|--------------|
| Opz | 1        | 1 | FE | § Blocco | Numero | illura<br>Data | one F  | Codice | Nome                           | Postale | Numero | S D    | ta   | Bollo  | Divisa | Netto merce   | Totale     | Netto merce     | Totale     | Sdi/Pec      |
|     | R & A Q  |   | A  |          | 794 I  | 30/01/19       | Q C    | 019747 | WIEBELLOO HIGS SASS            |         | 790    | I 30/0 | 1/19 | 2,00   |        | 5.394,73      | 5.536,73   | 5.394,73        | 5.536,73   | A4707H7      |
|     | 8 8 0 Q  |   | ñ  |          | 796 I  | 30/01/19       | Q C    | 020888 | PRISSYNTEMSSERILL.             |         | 792    | I 30/0 | 1/19 | 2,00   |        | 870,51        | 872,51     | 870,51          | 872,51     | SUBM70N      |
|     | e 🔒 🕅 🖨  |   | ñ  |          | 803 I  | 30/01/19       | Q C    | 023610 | CARREES&MONFAMARECOPH-555844   |         | 799    | I 30/0 | 1/19 | 2,00   |        | 98,76         | 130,76     | 98,76           | 130,76     | COAREEHMONTA |
|     | 8800     |   | 0  |          | 804 I  | 30/01/19       | Q C    | 024189 | MANOOD LANSEL LINNGESTRELL.    |         | 800    | I 30/0 | 1/19 | 2,00   |        | 1.974,82      | 2.106,82   | 1.974,82        | 2.106,82   | U21NEXA      |
|     | e 🖁 🖗 🖓  |   | Ô  |          | 808 I  | 30/01/19       | Q C    | 027183 | MARSERAAL                      |         | 804    | I 30/0 | 1/19 | 2,00   |        | 1.535,58      | 1.537,58   | 1.535,58        | 1.537,58   | MZO2A0U      |
|     | 8 8 0 9  |   | 0  |          | 809 I  | 30/01/19       | Q C    | 027183 | IMARSPRIAL .                   |         | 805    | I 30/0 | 1/19 | 2,00   |        | 5.379,24      | 5.541,24   | 5.379,24        | 5.541,24   | MZO2A0U      |
|     | 8 8 0 9  |   | 0  |          | 810 I  | 30/01/19       | Q C    | 027186 | MARSERRAA.                     |         | 806    | I 30/0 | 1/19 | 2,00   |        | 197,97        | 199,97     | 197,97          | 199,97     | MZO2A0U      |
|     | 8 🖁 🖗 🖓  |   | 0  |          | 817 I  | 30/01/19       | Q C    | 033646 | DOMERSTEDOWAADDEERERSYYSSERTLL |         | 813    | I 30/0 | 1/19 | 2,00   |        | 2.237,63      | 2.319,63   | 2.237,63        | 2.319,63   | USAL8PV      |
|     | e 2 0 🖓  |   | 0  |          | 818 I  | 30/01/19       | Q C    | 034144 | 3GD MOONDENTESSERVAAL          |         | 814    | I 30/0 | 1/19 | 2,00   |        | 121,89        | 123,89     | 121,89          | 123,89     | 3ZJY534      |
|     | e 🖁 🖗 🖓  |   | 0  |          | 819 I  | 30/01/19       | Q C    | 034144 | IGG JMNNNNNNE ISSERFAAAA       |         | 815    | I 30/0 | 1/19 | 2,00   |        | 5.031,08      | 5.033,08   | 5.031,08        | 5.033,08   | 3ZJY534      |
|     | 8 8 0 🖓  |   | 0  |          | 822 I  | 30/01/19       | Q C    | 036332 | 19922555RR11                   |         | 818    | I 30/0 | 1/19 | 2,00   |        | 267,71        | 287,71     | 267,71          | 287,71     | YPCTK2R      |
|     | e 🖁 🖗 🖓  |   | 0  |          | 823 I  | 30/01/19       | Q C    | 036332 | 10922555RRLLL.                 |         | 819    | I 30/0 | 1/19 | 2,00   |        | 3.754,17      | 3.861,17   | 3.754,17        | 3.861,17   | YPCTK2R      |
|     | 8 🔒 🛛 🖓  |   | 0  |          | 824 I  | 30/01/19       | Q C    | 037302 | CTLIFFO0000TEEE015S88.         |         | 820    | I 30/0 | 1/19 | 2,00   |        | 457,78        | 480,78     | 457,78          | 480,78     | 5RU082D      |
|     | 18 8 1   |   | 0  |          | 832 I  | 31/01/19       | н с    | 019442 | DESTANGLEMENTISSR              |         | 828    | I 31/0 | 1/19 | 2,00   |        | 5.889,00-     | 5.891,00-  | 5.889,00-       | 5.891,00-  | C3UCNRB      |
|     | 8 🖁 🖗 🖓  |   | 0  |          | 847 I  | 31/01/19       | Q C    | 020888 | HTISSYBEEMSSERLL.              |         | 843    | I 31/0 | 1/19 | 2,00   |        | 561,99-       | 563,99-    | 561,99-         | 563,99-    | SUBM70N      |
|     | 8 🔒 🛛 🌳  |   | 0  |          | 848 I  | 31/01/19       | Q C    | 000655 | CERTISSERMAN .                 |         | 844    | I 31/0 | 1/19 | 2,00   |        | 1.553,00      | 1.555,00   | 1.553,00        | 1.555,00   | SUBM70N      |
|     | er 🕫 🖯 🖓 |   | 0  |          | 859 I  | 31/01/19       | Q C    | 013404 | DODMARDIESS:SSPRAAA.           |         | 855    | I 31/0 | 1/19 | 2,00   |        | 429,98        | 431,98     | 429,98          | 431,98     | OMAADERBEER  |
|     | 8 🔒 🛛 🏳  |   | 0  |          | 863 I  | 31/01/19       | Q C    | 019747 | AVIEREIDO HIGSESIASS           |         | 859    | I 31/0 | 1/19 | 2,00   |        | 4.460,21      | 4.596,21   | 4.460,21        | 4.596,21   | A4707H7      |
|     | 8 🖁 🖗 💊  |   | 0  |          | 868 I  | 31/01/19       | Q C    | 023995 | WEEKAALSSPRAAG.                |         | 864    | I 31/0 | 1/19 | 2,00   |        | 325,06        | 327,06     | 325,06          | 327,06     | W7YVJK9      |
|     | 8 🖁 🖗 🖓  |   | 0  |          | 869 I  | 31/01/19       | Q C    | 024189 | MANDOLLASSELLINGESTRILL.       |         | 865    | I 31/0 | 1/19 | 2,00   |        | 1.974,81      | 2.091,81   | 1.974,81        | 2.091,81   | U21NEXA      |
|     | 8 🖁 🖗 🗞  |   | 0  |          | 872 I  | 31/01/19       | Q C    | 034144 | GG MNONDINTESPRIAA             |         | 868    | I 31/0 | 1/19 | 2,00   |        | 290,64        | 292,64     | 290,64          | 292,64     | 3ZJY534      |
|     | 8 🖁 🖗 🖓  |   | 0  |          | 873 I  | 31/01/19       | Q C    | 034144 | IGG PMININGENNELSSEPRAAA       |         | 869    | I 31/0 | 1/19 | 2,00   |        | 525,04        | 527,04     | 525,04          | 527,04     | 3ZJY534      |
|     | 8 🔒 🛛 🌳  |   | 0  |          | 877 I  | 31/01/19       | Q C    | 011498 | SMANTIN/EEDOMASSPRAAA          |         | 873    | I 31/0 | 1/19 | 2,00   |        | 2.905,24      | 3.007,24   | 2.905,24        | 3.007,24   | XR10XHR      |
|     | 8 🖁 🖗    |   | 0  |          | 878 I  | 31/01/19       | Q C    | 027183 | MAASSERRAAN                    |         | 874    | I 31/0 | 1/19 | 2,00   |        | 1.952,00      | 1.954,00   | 1.952,00        | 1.954,00   | MZO2A0U      |
|     | 8 🔒 🛛 🌳  |   | 0  |          | 879 I  | 31/01/19       | Q C    | 034144 | IGI MUUUUUUUUUUSSPRRAAA        |         | 875    | I 31/0 | 1/19 | 2,00   |        | 444,99        | 446,99     | 444,99          | 446,99     | 3ZJY534      |
|     | 8 🔒 🛛 🖓  |   | 0  |          | 896 I  | 31/01/19       | Q C    | 021619 | NAMAJIENREANTISSNA             |         | 892    | I 31/0 | 1/19 | 2,00   |        | 4.228,64      | 4.230,64   | 4.228,64        | 4.230,64   | A4707H7      |
|     | 8 🖁 🖗    |   | 0  |          | 902 I  | 31/01/19       | Q C    | 034144 | GG PMOODDINNEISSPRIMAAL        |         | 898    | I 31/0 | 1/19 | 2,00   |        | 957,90        | 959,90     | 957,90          | 959,90     | 3ZJY534      |
|     | 8 🖁 🖗 🗞  |   | 0  |          | 910 I  | 31/01/19       | Q C    | 023995 | MERONAL SSPRINGS               |         | 906    | I 31/0 | 1/19 | 2,00   |        | 409,30        | 411,30     | 409,30          | 411,30     | W7YVJK9      |
| ota | le       |   |    |          |        |                |        |        |                                |         |        |        |      | 362,00 |        | 208.111,97    | 215.112,61 | 208.111,97      | 215.112,61 |              |